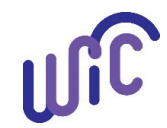

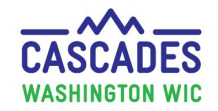

#### High Risk (HR)

Participants are considered high risk (HR) when the Competent Professional Authority (CPA) assigns and saves one or more of the high risk factors listed in <u>Volume 1, Chapter 14 – Nutrition Risk Criteria</u> in the participant's file.

- Washington WIC identified risk factors which automatically make a participant high risk and require a second nutrition education contact with a Registered Dietitian Nutritionist (RDN) for a High Risk Care Plan (HRCP).
- When the CPA selects a high risk factor for a participant and saves the **Assigned Risk Factors** screen, Cascades designates the participant as high risk with the high risk icon.
- This includes at certification appointments and anytime during the certification period.

#### Professional Discretion High Risk (PDHR)

The CPA has the option to make a participant high risk by professional discretion (PDHR) if the participant doesn't have a high risk factor selected, but the CPA feels the participant would benefit from seeing the RDN and having a High Risk Care Plan (HRCP).

**Note:** The CPA doesn't have to make the participant PDHR when the participant (or parent guardian) asks to see the RDN. Staff can schedule the appointment with the RDN for consultation and support.

#### Making a Participant PDHR in Cascades

#### At the certification appointment: (see example on page 2)

- Select the High Risk "Yes" radio button on the **Certification Summary** screen <u>before</u> pressing the **Certify** button.
- Cascades designates the participant as high risk with the high risk icon.
- The CPA writes a note in the **Individual Care Plan** regarding why the participant is PDHR for continuity of care with the RDN.

#### At other times during the certification period: (see example on page 3)

- The High Risk "Yes" radio button isn't available after the CPA presses the **Certify** button.
- The CPA writes an **Alert** that the participant is PDHR.
- The CPA writes a note in the Individual Care Plan regarding why the participant is PDHR for continuity of care with the RDN.
- Cascades <u>doesn't</u> designate the participant as high risk with the high risk icon.

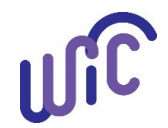

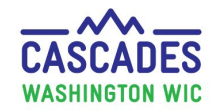

## Making a participant PDHR at the certification appointment

| Steps                                                                                                    | Cascades Screen                                                                                                    |                                                                                                    |  |
|----------------------------------------------------------------------------------------------------|----------------------------------------------------------------------------------------------------|----------------------------------------------------------------------------------------------------|--|
| Assess if the participant should be<br>PDHR<br>Make the participant PDHR when                                                         | PDHR-AT-CERTIFICATION Family<br>Family ID: r9400006123<br>123 MAN STREET<br>OLYMPIA, WA 98501<br>Assigned Risk Factors                                                                                                    | CHILD PDHR-AT-CERTIFICATION<br>Participant ID: WA0940011718<br>Age: 1 year and 7 months<br>WIC Category: Child                                                                                                    |  |
| the CPA determines the non-high<br>risk participant would benefit from<br>seeing the RDN.                                             | Quick Entry         Risk Code         Description         Add         Description         Risk Code       Description         Not Supporting Development/Hineral Supplementation         425.8       Inadequate Vlamin/Mineral Supplementation       Add         Add         Description         Example:       The child has no high risk factors, but the CPA feels it's important.                                                                                                    | Total Rems: 3 ?<br>High Risk Priority Assigned By Comments<br>V mxpokak<br>V System<br>V System<br>Select Risk Factors<br>Ortant the parent with limited                                                                                                    |  |
| Select High Risk "Yes" <u>before</u><br>pressing the Certify button                                                                   | PDHR-AT-CERTIFICATION Family                                                                                                    | he RDN for a high risk care plan.                                                                                                    |  |
| <i>Best Practice:</i> Write a Sticky Note<br>on the Certification Summary<br>screen sharing why the CPA made<br>the participant PDHR. | OLTMPA, WA 98001         Certification Summary            • Demographics Information         • Rate: (American Indian or Alaskan Native, Asian, Black or African Ameri         • Vater Registration         • Acae: (American Indian or Alaskan Native, Asian, Black or African Ameri         • Vater Registration         • Acae: (American Indian or Alaskan Native, Asian, Black or African Ameri         • Vater Registration         • Acae: (American Indian or Alaskan Native, Asian, Black or African Ameri         • Vater Registration         • Acae: (American Indian or Alaskan Native, Asian, Black or African Ameri         • Vater Registration         • Acae: (American Indian or Alaskan Native, Asian, Black or African Ameri         • Tamily Assessment Summary         • Dem B / U.A.          • Dem B / U.A.         • Dem B / U.A.         • Dem B / U.A.         • Dem B / U.A.         • Demonse Sumporting Development: See Individual Care Plan for more information.         • Ed3.8 Inadequate Vitamin/Mineral Supplementation         • 425.8 Inadequate Vitamin/Mineral Supplementation         • 425.8 Inadequate Vitamin/Mineral Supplementation         • 425.8 Inadequate Vitamin/Mineral Supplementation         • 245.8 Inadequate Vitamin/Mineral Supplementation         • 245.8 Inadequate Vitamin/Mineral Supplementation         • 2707/2022         Proving         Vit         Vitign R&k         Vitign R&k | Residence Proof<br>COVID-19     COVID-19     COVID-19     Come Proof<br>COVID-19     Covid Signature Summary     Rights & Responsibilities signed : No<br>Rights & Responsibilities signed : No<br>Afddwit for Identity signed : No<br>Afddwit for Residency signed : No<br>Release of Information signed : No     Release of Information signed : No     Releas |  |
|                                                                                                    |                                                                                                    | Certify Cancel                                                                                                    |  |

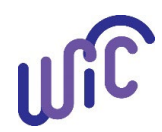

# Staff Tool: Professional Discretion High Risk (PDHR)

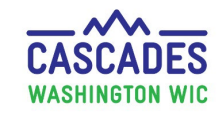

| Steps                                                                     | Cascades Screen                                                                                                    |                                                                                                    |  |
|---------------------------------------------------------------------------|----------------------------------------------------------------------------------------------------|----------------------------------------------------------------------------------------------------|--|
| Write a note in the Individual Care<br>Plan                               | PDHR-AT-CERTIFICATION Family                                                                                                    | CHILD PDHR-AT-CERTIFICATION<br>Participant ID: WA0940011718<br>Age: 1 year and 7 months<br>WIC Category: Child |  |
| Required: Write a note in the Individual Care Plan about why              | Family Care Plan      CHILD PDHR-AT-CERTIFICATION Certification Period: 1/20/2022 To 1/31/2023 Priority: V High Risk      Automatical Priority Plant Priority Plant Priority Plant Plant Pl | <u>0</u>                                                                                                    |  |
| the CPA made the participant<br>PDHR.                                     | Antiropometrics bioCremical Eco-Social (No Data)<br>(No Data) • (No Data) • (No Data)<br>Dietary Immunization<br>Inadequate Vitamin D Supplementation (< 400 IU) • (No Data)<br>Not Supporting Development/Feeding Relationship<br>Assigned Risk Factors on 1/20/2022                                                                                                    |                                                                                                    |  |
| <ul> <li>Include "PDHR" in the title of the note.</li> </ul>              | 902 Limited Sells for Poper Nutrition or to Make Feeding Decisions     4258. Indexquare Vlamin/Minetal Supplementation     4254. Not Supporting Development/Feeding Relationship     Goals     (No Data)     Referrals     (No Data)     Nutrition Education     (No Data)                                                                                                    |                                                                                                    |  |
| Cascades designates the participant as high risk with the high risk icon. | Nutrition Assessment      Certification/PDHR:     Parent with imited experience not supporting feeding development of 19 month old. Needs support from debtain and HRCP.                                                                                                    | Save Clear                                                                                                    |  |

### Making a Participant PDHR in Cascades at other times during the certification period

| Steps                                                                  | Cascades Screen                                                                                                    |  |  |
|------------------------------------------------------------------------|----------------------------------------------------------------------------------------------------|--|--|
| Assess if the participant should be<br>PDHR                            | PDHR- AFTER-CERTIFICATION Family<br>Family ID: F10700001974<br>209 Main Street<br>OLYMPIA, WA 98501                                                                                                    |  |  |
| the CPA determines the non-high<br>risk participant would benefit from | Assigned Risk Factors                                                                                                    |  |  |
| seeing the RDN.                                                        | Assigned Risk Factors     Total Items: 5       Risk Code     Description       X     133       High Weight Gain - BMI 18.5 - 24.9       334     Lack of or Tradequate Prenatal Care       334     Thyroot Disorder       371     Maternal Smoking       427.4     Inadequate Vitamin/Mineral Supplementation   To the previous of the previous of the previous o |  |  |
|                                                                        | Example:       The pregnant participant has high weight gain identified later in the certification period.         Washington WIC removed the automatic high risk distinction for High Weight Gain due to system issues.       Best practice recommendation: Make pregnant participants with this risk PDHR and schedule with the RDN for follow-up and a High Risk Care Plan (HRCP).                                                                                                    |  |  |

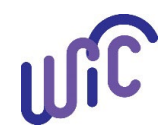

## Staff Tool: Professional Discretion High Risk (PDHR)

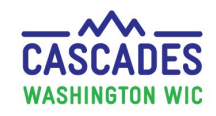

| <ul> <li>Write an Alert</li> <li>Best Practice: Write an Alert<br/>about the participant's PDHR<br/>status.</li> <li>Cascades doesn't allow staff to<br/>change the high risk status<br/>after the certification unless an<br/>automatic high risk factor is<br/>selected in the participant's<br/>file.</li> </ul>       | Formily Alerts       Created By: mypoliak         PDHR       Created By: mypoliak         1/3/2022       PARTICIPANT PDHR-AFTER-CERTIFICA1         Ending On:       Start Date: 1/3/2022         Alert Description:       PDHR due to High Weight Gain         identified later in the certification       period. Please schedule with dietitian. |                                                                                   |  |
|----------------------------------------------------------------------------------------------------|----------------------------------------------------------------------------------------------------|-----------------------------------------------------------------------------------|--|
| Steps                                                                                                    | Cascades Screen                                                                                                    |                                                                                   |  |
| <ul> <li>Write a note in the Individual Care<br/>Plan</li> <li>Required: Write a note in the<br/>Individual Care Plan about why<br/>the CPA made the participant<br/>PDHR.</li> <li>Include "PDHR" in the title of<br/>the note.</li> <li>Cascades doesn't designate the<br/>participant as high risk with the</li> </ul> | PARTICIPANT PDHR-AFTER-CERTIFICATION         Certification Period: 7/2/2021 To 4/30/2022         Pronty: I           Anthrogometrics<br>• (No Data)         Biochemical<br>• (No Data)         No Data)           Decary<br>• Inadequate Idoine Supplementation (< 150 mg)         *//// */// */// */// */// */// */// */                          | Eco-Social<br>• Has adequate household food storage and preparation<br>Save Clear |  |

This institution is an equal opportunity provider. Washington WIC doesn't discriminate.

Washington State Department of De

To request this document in another format, call 1-800-841-1410. Deaf or hard of hearing customers, please call 711 (Washington Relay) or email WIC@doh.wa.gov.

ປີເປີ

DOH 961-1171 February 2022